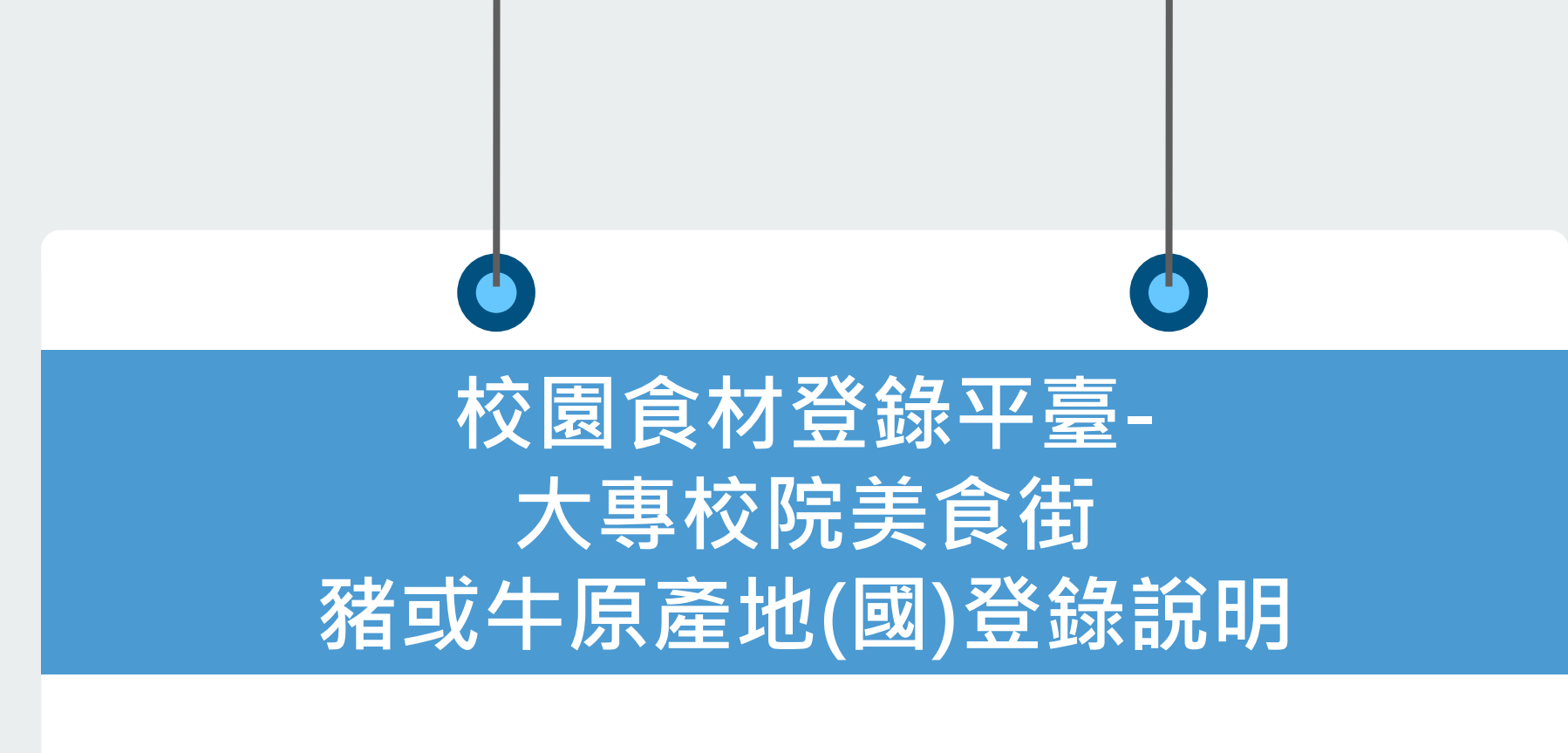

國立成功大學 人工智能數位轉型研究中心 日期:109/12/15

Copyright © 2020 AI4DT Center

### 豬或牛原產地(國)登錄重點說明

- 新增欄位:食材登錄新增「豬或牛原產地(國)」為必填欄位
- ▶ 產地(國)登錄注意事項:
  - ✓ 請逐一判斷食材是否含豬或牛,不含牛或豬食材,請於新增欄位填 報"- "
  - ✓ 產地(國)統一名稱可於食材登錄/範例檔(第2分頁參考來源)下載參考使用,例如「臺」灣請用繁體字,非用「台」灣
  - ✓ 若有多個原產地國,則以全形逗號「,」區隔,如「臺灣,美國」
- 登錄錯誤顯示:系統會將該必填欄位標示為紅底,則無法上傳資料 及存檔

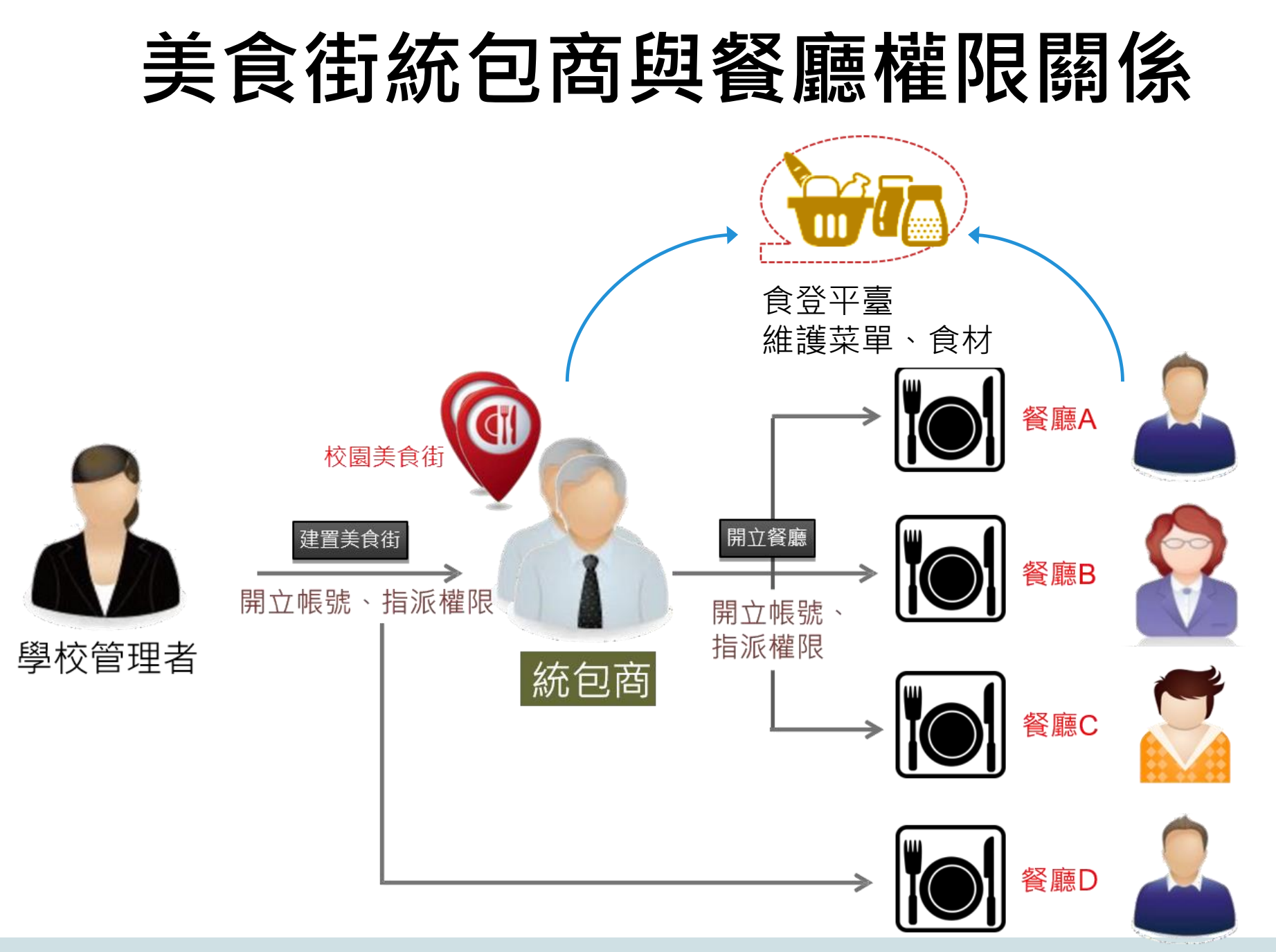

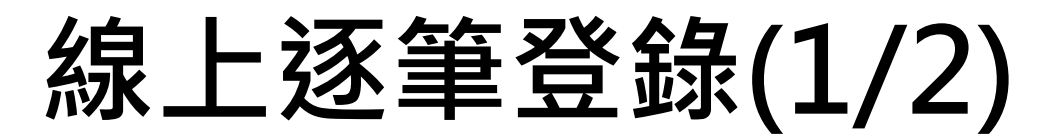

- 校園美食街使用含有豬肉或牛肉之食材,透過網頁介面操作介面:
  - 新增欄位:豬或牛原產地(國)。(必填)
  - 輸入者須判斷非牛或豬食材於原產地國家名稱填報"-",非列舉國家請輸入"其他"並反應給食
    登客服人員。

更新前

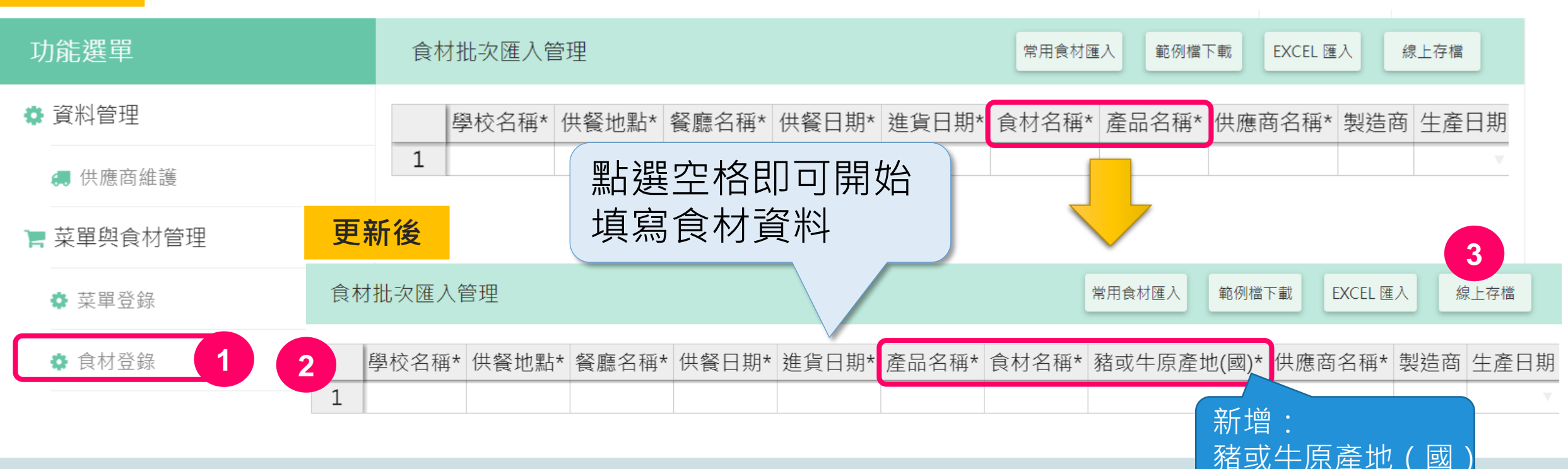

線上逐筆登錄(2/2)

- 豬或牛原產地(國)登錄規則:
  - 將所有食材逐筆輸入後,請輸入食材原產地(國)。
    若有多個原產地國家,則以全形逗號「,」區隔。

多個原產地國家,以**全形逗號「,」**區隔 例如:臺灣,美國,韓國

- 若輸入的「國家名稱不正確」或「區隔符號誤用」,系統會以紅色底色標示提醒使用者更正。
- 輸入「台灣」請更正為「臺灣」。

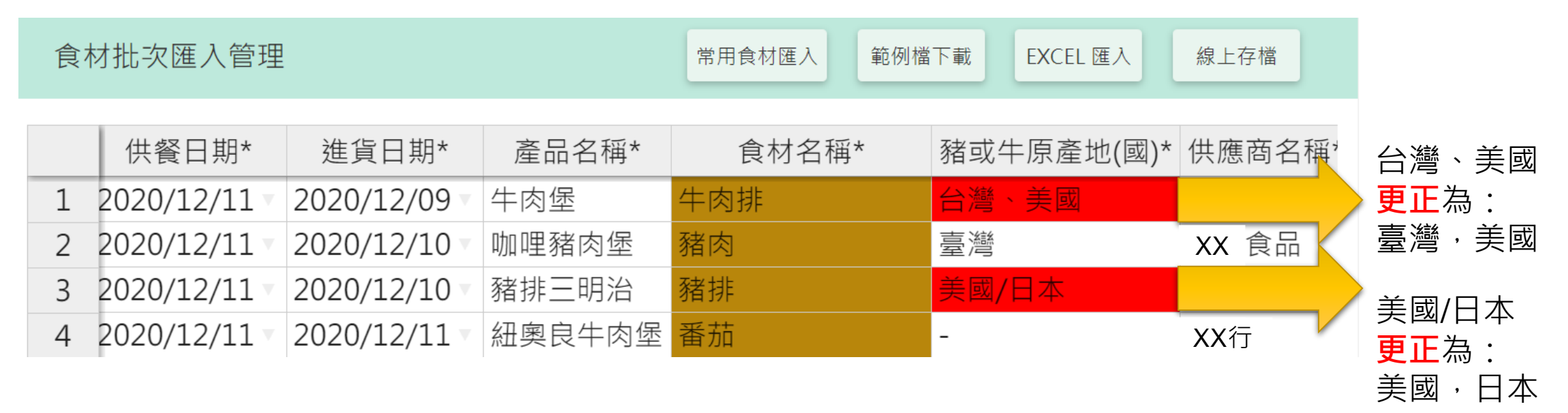

## Excel匯入登錄(1/2)

- 校園美食街使用含有豬肉或牛肉之食材,透過Excel匯入操作介面:
  - 下載新版範例檔,內容<mark>第二分頁</mark>有國家名稱參考來源,請依統一國名輸入Excel檔。
  - 編輯完成後,再按下EXCEL匯入。

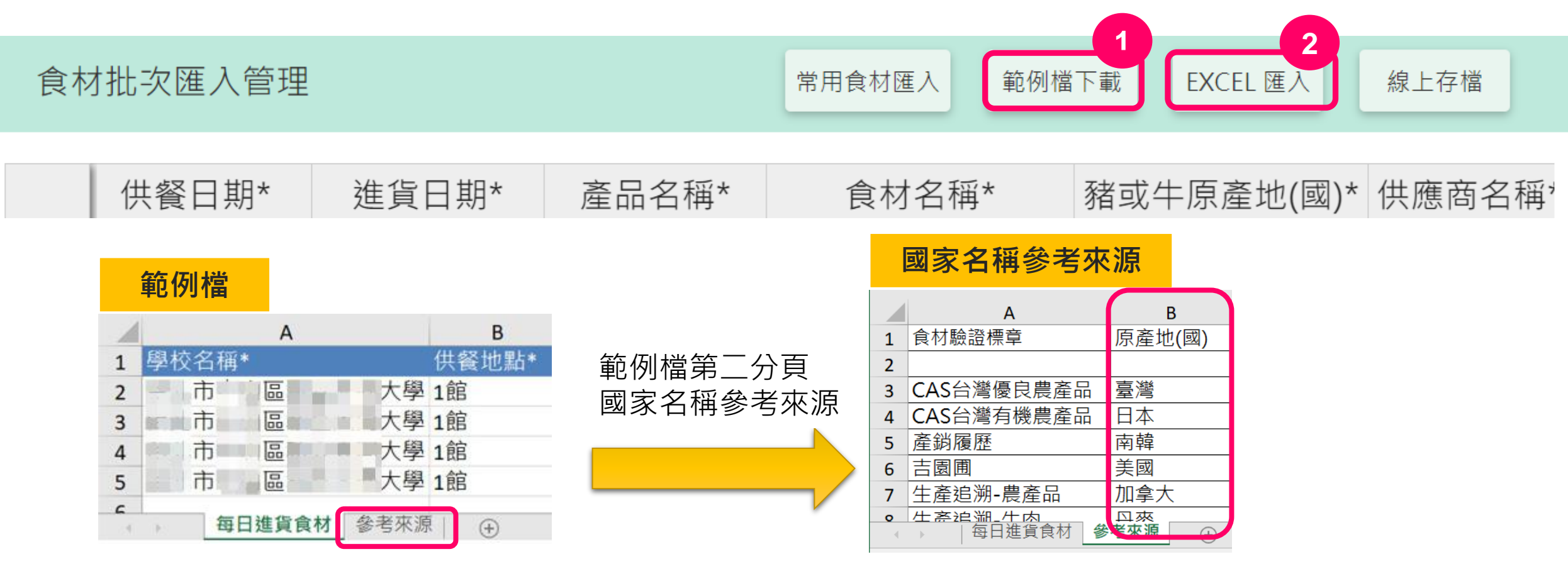

# Excel匯入登錄(2/2)

減號「-」

- 輸入者須判斷非牛或豬食材於原產地國家名稱填報" -
- 非列舉國家請輸入"其他"並反應給食登客服人員。

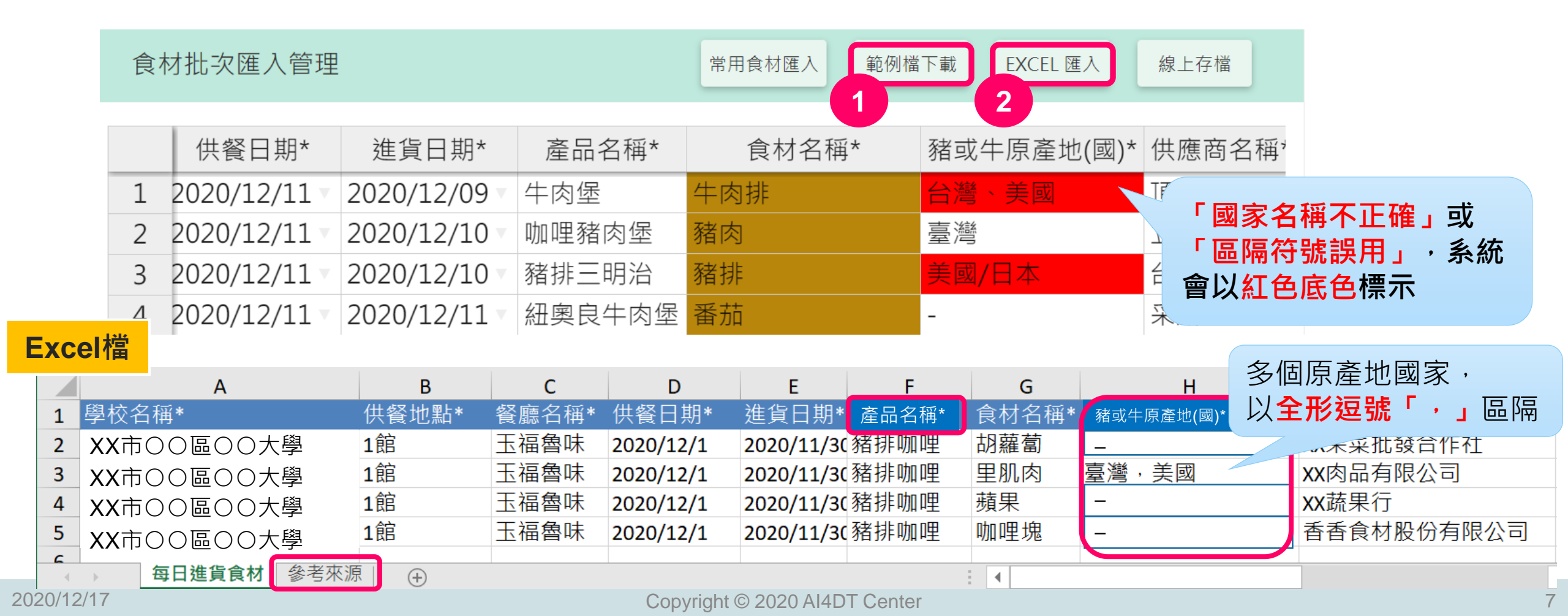

#### 網頁前臺揭露示意圖

• 由平臺查詢顯示內容如下:

| 縣市      |                    |                                                                                              |          | Dyese               |            |     |               | ₩ 本日菜色 | • |
|---------|--------------------|----------------------------------------------------------------------------------------------|----------|---------------------|------------|-----|---------------|--------|---|
| 學校院所    | 所 大專院校 🗘 大學 🛟      |                                                                                              |          |                     | 本日食材       |     |               |        | • |
| 時間      | < 2020-12-11 ►     |                                                                                              |          | 食材                  | 產品名稱       | 製造商 | 豬或牛原<br>產地(國) | 供應商    |   |
| 美食街     | 連鎖商店               | 大專校院校內供應學生為主之學生餐廳,以自助餐及盒餐、便當之供餐樣態,其生鮮<br>及加工品一律使用國產豬、牛肉品,所有供餐場所應依衛生福利部規定強制標示含豬<br>或牛之食材產地(國) | ]        | 豬排                  | 豬排三明<br>治  | _   | 美國            | 8733   |   |
| The Con | 大學 2020年12月11日 美食街 | 校舍區域選擇1                                                                                      |          | 牛肉排                 | 牛肉堡        | —   | 中國大陸          | 10.04  |   |
|         |                    |                                                                                              |          | 番茄                  | 紐奧良牛<br>肉保 | -   | -             | Rod    | Ŧ |
|         |                    |                                                                                              | C. Ulti. | 餐廳資訊    美食街  學生實習餐廳 |            |     |               |        |   |

# 敬請指教

- 1. 食材登錄新增豬或牛原產地(國)欄位,系統於110年1月1日正式上線使用, 自該日以後之供餐資訊務必揭露豬或牛原產地(國),請使用新範例表單上 傳資料或線上登錄。
- 2. 為利學校可先練習預登資料,食材登錄新範例檔已先置於教育部學校衛生 資訊網資料下載區(https://cpd.moe.gov.tw/articleInfo.php?id=3412) 提供下載使用,惟109年度之供餐資料仍需使用舊範例表單,才能上傳資 料。